Dell<sup>™</sup> PowerConnect<sup>™</sup> 3024, 3048, and 5012 Network Switches

# Addendum to the 3024, 3048, and 5012 User's Guides

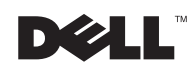

www.dell.com | support.dell.com

### **Notes, Notices, and Cautions**

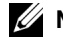

**NOTE:** A NOTE indicates important information that helps you make better use of your computer.

**D NOTICE:** A NOTICE indicates either potential damage to hardware or loss of data and tells you how to avoid the problem.

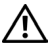

CAUTION: A CAUTION indicates a potential for property damage, personal injury, or death.

September 2002 P/N 9X417 Rev. A00

Information in this document is subject to change without notice. © 2002 Dell Computer Corporation. All rights reserved.

Reproduction in any manner whatsoever without the written permission of Dell Computer Corporation is strictly forbidden.

Trademarks used in this text: Dell, the DELL logo, and PowerConnect are trademarks of Dell Computer Corporation.

Other trademarks and trade names may be used in this document to refer to either the entities claiming the marks and names or their products. Dell Computer Corporation disclaims any proprietary interest in trademarks and trade names other than its own.

## Addendum to the 3024, 3048, and 5012 User's Guides

#### **New Features:**

- IP Assignment Mode
- SNMP Host Authorization Table
- User Authentication Mode RADIUS Server IP Address, RADIUS Shared Secret, IP Filtering, and Allowed IP Addresses
- Layer 3 Priority DiffServ
- Configuration File Management
- Enhanced Security Administration
- More Statistics/Utilization Summary

**NOTE:** The features described in this section apply to both the Web interface and the console interface for your switch.

**NOTE:** The graphics in this section may differ slightly from the graphics on your computer.

#### System Manager/IP Settings:

- IP Assignment Mode Sets whether IP functionality is enabled through manual (static) configuration or set by Dynamic Host Configuration Protocol (DHCP) or Boot Protocol (BootP).
  - Manual Sets static IP address.
  - BootP Gets IP address from a BootP server.
  - DHCP Gets IP address from a DHCP server.

| Welcome! -                                                                                                    |                                                                                                    |                                                                               |                                                                                                    |                      |                          | _ 🗆 🗵        |
|----------------------------------------------------------------------------------------------------|----------------------------------------------------------------------------------------------------|-------------------------------------------------------------------------------|----------------------------------------------------------------------------------------------------|----------------------|--------------------------|--------------|
| <u>Eile E</u> dit ⊻iew Favorite                                                                                                    | s Iools <u>H</u> elp                                                                                                    |                                                                               |                                                                                                    |                      |                          | 10 A         |
| → → → →<br>Back Forward                                                                                                    | Stop Refresh Home                                                                                                    | Search Favorites                                                              | 3<br>History                                                                                                    | Nail Size            | Print                    | »            |
| Address 🛃 http://192.168.73                                                                                                    | .42/index11.html                                                                                                    |                                                                               |                                                                                                    |                      | -                        | ∂Go ∐Links » |
| Dell PowerCo                                                                                                    | onnect 3024                                                                                                    |                                                                               | Support                                                                                                    | Help                 | About                    | DØLL         |
|                                                                                                    |                                                                                                    |                                                                               |                                                                                                    |                      |                          |              |
| Not Defined                                                                                                    |                                                                                                    |                                                                               |                                                                                                    |                      |                          |              |
| <ul> <li>P Home</li> <li>System Manager</li> <li>General Info</li> <li>IP Settings</li> <li>Security Admin</li> <li>Firmware Upgrade</li> <li>Configuration</li> <li>Reset</li> <li>Port Manager</li> <li>Address Manager</li> <li>Spanning Tree</li> <li>VLAN &amp; CoS</li> <li>Port Tunking</li> <li>Port Mirnoring</li> <li>SIMP</li> <li>Multimedia Support</li> <li>Statistics</li> <li>Save Configuration</li> </ul> | IP Settings<br>Change IP assignment mode<br>address, then select 'Apply'.<br>IP Assignment Mode:<br>IP Address:<br>Network Mask:<br>Default Gateway:<br>To permanently save the co<br>followed by 'Save Configura | e, system IP addre<br>Apply<br>onfiguration into nor<br>tion' from the side r | International International In | i.42<br>10.0<br>1250 | gateway IF<br>y' on this | ,<br>page,   |
| @] Done                                                                                                    |                                                                                                    |                                                                               |                                                                                                    |                      | 🎯 Intern                 | iet //.      |

| 100 million (100 million) |
|---------------------------|
| •                         |
|                           |
|                           |
|                           |
|                           |
|                           |
|                           |

#### System Manager/Security Admin:

- User Authentication Mode Selects the authentication or authentication sequence required.
  - Local Only The switch authenticates the user.
  - Local then Remote The switch attempts to authenticate the user first, and then a RADIUS server attempts to authenticate the user.
  - Remote then Local A RADIUS server attempts to authenticate the user first, and then the switch attempts to authenticate the user.
  - Remote Only A RADIUS server authenticates the user.
- **RADIUS Server IP Address** Identifies the IP address of the RADIUS server.
- **RADIUS Shared Secret** Specifies the text string that is shared between the switch and the RADIUS server.
- IP Filtering Allows up to 16 IP addresses to access the switch management function, if enabled.
- Password Admin Enables or disables password protection.

- Allowed IP Addresses You can enter up to 16 IP addresses in the Allowed IP Address table.
- Disable Telnet/Web Access (Console Only) Provides an option to enable or disable Telnet or Web access to the switch.

| Welcome! -                                                                                                    |                                                                                                    |                                                                                                    |                                                                                                    |
|----------------------------------------------------------------------------------------------------|----------------------------------------------------------------------------------------------------|----------------------------------------------------------------------------------------------------|----------------------------------------------------------------------------------------------------|
| <u>File E</u> dit ⊻iew F <u>a</u> vorite                                                                                                    | s Iools <u>H</u> elp                                                                                                    |                                                                                                    | 1. Alter and the second second second second second second second second second second second second second se |
| → → → →<br>Back Forward                                                                                                    | Stop Refresh Home Search Favo                                                                                                    | il 🧭 🛃 🦂 🦓<br>rites History Mail S                                                                    | Ar 🎒 107 - 😤<br>Jize Print Edit Messenger                                                                      |
| Address 🛃 http://192.168.73                                                                                                    | 42/index11.html                                                                                                    |                                                                                                    | ▼ 🖓 Go 🛛 Links ≫                                                                                               |
| Dell PowerC                                                                                                    | onnect 3024                                                                                                    | Support                                                                                               | Help About DOLL                                                                                                |
|                                                                                                    |                                                                                                    |                                                                                                    | ē                                                                                                    |
| Not Defined                                                                                                    |                                                                                                    |                                                                                                    |                                                                                                    |
| Home     System Manager     General Info     Pettings     Security Admin     Firmware Upgrade     Configuration     Reset     Port Manager     Address Manager     Spanning Tree     VLAN & CoS     Port Trunking     Port Mirroring     SNIMP | Security Administration<br>Enable or disable password protection for<br>change the system account password, en<br>select 'Apply'.<br>Password Protection is:<br>User Authentication Mode:<br>RADIUS Server IP Address:<br>RADIUS Shared Secret:<br>New Password: | the system account, enable lo<br>able/disable IP filtering or chan<br>Disabled<br>Local Only<br>0.0.0 | cal/remote authentication,<br>ge allowed IP addresses, then                                                    |
| <ul> <li>Multimedia Support</li> <li>Statistics</li> </ul>                                                                                                    | Verity Password:<br>IP Filtering is:                                                                                                    | Disabled 💌                                                                                            | _                                                                                                    |
| Save Configuration                                                                                                    | Allowed IP Addresses:                                                                                                    |                                                                                                    |                                                                                                    |
| <li>Ø Done</li>                                                                                                    |                                                                                                    |                                                                                                    | 💙 Internet                                                                                                    |

| 💹 Tera Term - COM2 VT                                                |                                                              |
|----------------------------------------------------------------------|--------------------------------------------------------------|
| <u>File Edit Setup Control Window Help</u>                           |                                                              |
| PowerConne<br>System Manager/                                        | ct 3024RA 📃 🔺                                                |
| Telnet Access is:<br>Web Access is:                                  | Enabled<br>Enabled                                           |
| Password Protection is:                                              | Disabled                                                     |
| User Authentication Mode:                                            | Local Only                                                   |
| RADIUS Server IP Address:<br>RADIUS Shared Secret:                   | 0.0.0.0                                                      |
| New Password:                                                        |                                                              |
| Verify Password:                                                     |                                                              |
| IP Filtering:                                                        | More                                                         |
|                                                                      |                                                              |
| Hit <space> to Enable or Disable Telnet<br/><esc> Back</esc></space> | Access<br><ctrl-l> Refresh <ctrl-w> Save ▼</ctrl-w></ctrl-l> |

| 🛄 T                                                                                                    | era T        | erm - 1       | 92.168.                                                                                                    | 73.42 VT           | Ti                                                                                                    | _ 🗆 ×     |
|----------------------------------------------------------------------------------------------------|--------------|---------------|----------------------------------------------------------------------------------------------------|--------------------|----------------------------------------------------------------------------------------------------|-----------|
| <u>F</u> ile                                                                                                    | <u>E</u> dit | <u>S</u> etup | Control                                                                                                    | <u>₩</u> indow     | Help                                                                                                    |           |
|                                                                                                    |              |               |                                                                                                    | System             | PowerConnect 3024RA<br>Manager/Security Admin/IP Filtering                                                 | <b></b>   |
|                                                                                                    |              |               | I                                                                                                    | ' Filte            | ring is: Disabled<br>Allowed IP Addresses<br>1.1.1.1<br>2.2.2.2                                            |           |
|                                                                                                    |              |               |                                                                                                    |                    |                                                                                                    |           |
| Ent<br><es< th=""><th>er I<br/>C&gt; B</th><th>P add<br/>ack</th><th>ress t<br/><ctrl-< th=""><th>:hat is<br/>·X≻ Del</th><th>allowed switch access.<br/>ete Row <ctrl-l> Refresh <ctrl-l< th=""><th>I&gt; Save 💌</th></ctrl-l<></ctrl-l></th></ctrl-<></th></es<> | er I<br>C> B | P add<br>ack  | ress t<br><ctrl-< th=""><th>:hat is<br/>·X≻ Del</th><th>allowed switch access.<br/>ete Row <ctrl-l> Refresh <ctrl-l< th=""><th>I&gt; Save 💌</th></ctrl-l<></ctrl-l></th></ctrl-<> | :hat is<br>·X≻ Del | allowed switch access.<br>ete Row <ctrl-l> Refresh <ctrl-l< th=""><th>I&gt; Save 💌</th></ctrl-l<></ctrl-l> | I> Save 💌 |

#### Layer 3 Priority — DiffServ:

• DiffServ — You can change the default ToS priority by selecting Normal Priority or High Priority for each class of services. This setting leverages the IETF definition of the IPv4 Type of Service (ToS) octet in the IP packet-header by using the Differentiated Services Code. • Point (DSCP) field(6 bits) classifies packets into any of the 64 possible classes.

| Welcome! -                                                                                                    |                                                                                                    |                                                                                                    |                                                                                          |                                                                       | _ 🗆 >                                           |
|----------------------------------------------------------------------------------------------------|----------------------------------------------------------------------------------------------------|----------------------------------------------------------------------------------------------------|------------------------------------------------------------------------------------------|-----------------------------------------------------------------------|-------------------------------------------------|
| <u>F</u> ile <u>E</u> dit ⊻iew F <u>a</u> vorites                                                                                                    | Iools Help                                                                                                    | M                                                                                                    |                                                                                          |                                                                       |                                                 |
| Back Forward                                                                                                    | Stop Befresh H                                                                                                    | iome Search Favr                                                                                     | anites History Mail                                                                      | Size Print                                                            | Edit Messenger                                  |
| Address 🖉 http://192.168.73.42                                                                                                    | 2/index11.html                                                                                                    |                                                                                                    |                                                                                          |                                                                       | ▼ 🖉 Go Links <sup>3</sup>                       |
|                                                                                                    |                                                                                                    |                                                                                                    |                                                                                          |                                                                       |                                                 |
| Dell PowerCo                                                                                                    | nnect 3024                                                                                                    |                                                                                                    | Support                                                                                  | Help                                                                  | About                                           |
|                                                                                                    |                                                                                                    |                                                                                                    |                                                                                          | aa ē                                                                  |                                                 |
| lot Defined                                                                                                    |                                                                                                    |                                                                                                    |                                                                                          |                                                                       |                                                 |
| <ul> <li>P Home</li> <li>System Manager</li> <li>Port Manager</li> <li>Address Manager</li> <li>Spanning Tree</li> <li>VLAN &amp; CoS</li> <li>VLAN &amp; CoS Tagging</li> </ul> | Layer 3 Prio<br>Change the defaul<br>service. Then sele<br>Differentiated Service<br>definition of the IP<br>prioritization. | rity<br>It DSCP priorities by se<br>ret 'Apply'<br>rices Code Point (DSCF<br>v4 Type of Service (ToS | lecting "Normal Priority' o<br>?) fields classify packets<br>:) octet in the IP packet-h | r 'High Priority' for «<br>into one of 64 clas:<br>eader utilizes DSC | each class of<br>ses. The IETF<br>IP values for |
| Default Port VLAN     Default Part CaR                                                                                                    | DSCP Value                                                                                                    | Priority                                                                                             | DSCP Value                                                                               | Priority                                                              |                                                 |
| Layer 3 Priority                                                                                                    | 0                                                                                                    | Normal 💌                                                                                             | 32                                                                                       | Normal 💌                                                              |                                                 |
| Port Trunking                                                                                                    | 1                                                                                                    | Normal 💌                                                                                             | 33                                                                                       | Normal 💌                                                              | _                                               |
| <ul> <li>Port Mirroring</li> <li>SNMP</li> </ul>                                                                                                    | 2                                                                                                    | Normal 💌                                                                                             | 34                                                                                       | Normal 💌                                                              |                                                 |
| Multimedia Support                                                                                                    | 3                                                                                                    | Normal 💌                                                                                             | 35                                                                                       | Normal 💌                                                              |                                                 |
| Statistics                                                                                                    | 4                                                                                                    | Normal 💌                                                                                             | 36                                                                                       | Normal 💌                                                              |                                                 |
| Save Configuration                                                                                                    | 5                                                                                                    | Normal 💌                                                                                             | 37                                                                                       | Normal 💌                                                              |                                                 |
|                                                                                                    | 6                                                                                                    | Normal 💌                                                                                             | 38                                                                                       | Normal 💌                                                              |                                                 |
|                                                                                                    | 7                                                                                                    | Normal 💌                                                                                             | 39                                                                                       | Normal 💌                                                              |                                                 |
|                                                                                                    | 8                                                                                                    | Normal 💌                                                                                             | 40                                                                                       | Normal 💌                                                              |                                                 |
|                                                                                                    | 9                                                                                                    | Normal 💌                                                                                             | 41                                                                                       | Normal 💌                                                              |                                                 |
|                                                                                                    | 10                                                                                                    | Normal 💌                                                                                             | 42                                                                                       | Normal 💌                                                              |                                                 |
|                                                                                                    | 11                                                                                                    | Normal 💌                                                                                             | 43                                                                                       | Normal 💌                                                              |                                                 |
| ] Done                                                                                                    |                                                                                                    |                                                                                                    |                                                                                          |                                                                       | 🎯 Internet                                      |

| 🛄 T                                                                                                    | era T                  | erm - 1       | 92.168. | 73.42 VT       | Ti                                                                                                    | _ 🗆 X  |
|----------------------------------------------------------------------------------------------------|------------------------|---------------|---------|----------------|----------------------------------------------------------------------------------------------------|--------|
| File                                                                                                    | <u>E</u> dit           | <u>S</u> etup | Control | <u>₩</u> indow | Help                                                                                                    |        |
|                                                                                                    |                        |               |         |                | PowerConnect 3024RA<br>ULAN and CoS                                                                                |        |
|                                                                                                    |                        |               |         |                | a. ULAN Administration<br>b. ULAN Membership<br>c. Default Port ULAN<br>d. Default Port CoS<br>e. Layer 3 Priority |        |
|                                                                                                    |                        |               |         |                |                                                                                                    |        |
| Hit<br><es< th=""><th><en<br>C&gt; B</en<br></th><th>ter&gt;<br/>ack</th><th>to add</th><th>l or re</th><th>move VLANs<br/><ctrl-l> Refresh <ctrl-w> S</ctrl-w></ctrl-l></th><th>Save 💌</th></es<> | <en<br>C&gt; B</en<br> | ter><br>ack   | to add  | l or re        | move VLANs<br><ctrl-l> Refresh <ctrl-w> S</ctrl-w></ctrl-l>                                                        | Save 💌 |

| 🛄 Tera Term -                            | 192.168.73           | .42 VT                      |          |                                                                                                    |                     |                                                           | _ 🗆      | × |
|------------------------------------------|----------------------|-----------------------------|----------|----------------------------------------------------------------------------------------------------|---------------------|-----------------------------------------------------------|----------|---|
| <u>File Edit S</u> etup                  | o C <u>o</u> ntrol ⊻ | <u>√</u> indow <u>H</u> elp |          |                                                                                                    |                     |                                                           |          |   |
|                                          |                      | P                           | owerConn | ect 3024RA                                                                                                    |                     |                                                           |          |   |
|                                          |                      | VLAN a                      | nd CoS/L | ayer 3 Prior:                                                                                                    | ity                 |                                                           |          |   |
| DSCP                                     | Prty                 | DSCP                        | Prty     | DSCP                                                                                                    | Prty                | DSCP                                                      | Prty     |   |
| 000000(0)                                | Normal               | 010000(16)                  | Normal   | 100000(32)                                                                                                    | Normal              | 110000(48)                                                | Normal   |   |
| 000001(1)                                | Normal               | 010001(17)                  | Normal   | 100001(33)                                                                                                    | Normal              | 110001(49)                                                | Normal   |   |
| 000010(2)                                | Normal               | 010010(18)                  | Normal   | 100010(34)                                                                                                    | Normal              | 110010(50)                                                | Normal   |   |
| 000011(3)                                | Normal               | 010011(19)                  | Normal   | 100011(35)                                                                                                    | Normal              | 110011(51)                                                | Normal   |   |
| 000100(4)                                | Normal               | 010100(20)                  | Normal   | 100100(36)                                                                                                    | Normal              | 110100(52)                                                | Normal   |   |
| 000101(5)                                | Normal               | 010101(21)                  | Normal   | 100101(37)                                                                                                    | Normal              | 110101(53)                                                | Normal   |   |
| 000110(6)                                | Normal               | 010110(22)                  | Normal   | 100110(38)                                                                                                    | Normal              | 110110(54)                                                | Normal   |   |
| 000111(7)                                | Normal               | 010111(23)                  | Normal   | 100111(39)                                                                                                    | Normal              | 110111(55)                                                | Normal   |   |
| 001000(8)                                | Normal               | 011000(24)                  | Normal   | 101000(40)                                                                                                    | Normal              | 111000(56)                                                | Normal   |   |
| 001001(9)                                | Normal               | 011001(25)                  | Normal   | 101001(41)                                                                                                    | Normal              | 111001(57)                                                | Normal   |   |
| 001010(10)                               | Normal               | 011010(26)                  | Normal   | 101010(42)                                                                                                    | Normal              | 111010(58)                                                | Normal   |   |
| 001011(11)                               | Normal               | 011011(27)                  | Normal   | 101011(43)                                                                                                    | Normal              | 111011(59)                                                | Normal   |   |
| 001100(12)                               | Normal               | 011100(28)                  | Normal   | 101100(44)                                                                                                    | Normal              | 111100(60)                                                | Normal   |   |
| 001101(13)                               | Normal               | 011101(29)                  | Normal   | 101101(45)                                                                                                    | Normal              | 111101(61)                                                | Normal   |   |
| 001110(14)                               | Normal               | 011110(30)                  | Normal   | 101110(46)                                                                                                    | Normal              | 111110(62)                                                | Normal   |   |
| 001111(15)                               | Normal               | 011111(31)                  | Normal   | 101111(47)                                                                                                    | Normal              | 111111(63)                                                | Normal   |   |
| Hit <space><br/><esc> Back</esc></space> | to sele              | ct: Normal o                | r High   | <ct< td=""><td>=======<br/>r1-L&gt; Re</td><td>fresh <ctrl< td=""><td>-W&gt; Save</td><td>•</td></ctrl<></td></ct<> | =======<br>r1-L> Re | fresh <ctrl< td=""><td>-W&gt; Save</td><td>•</td></ctrl<> | -W> Save | • |

#### **SNMP Host Authorization Table:**

If the host authorization is disabled, which is the default setting, the switch allows any SNMP manager to access the switch. If the host authorization is enabled, the administrator can specify up to 16 SNMP managers on the host table to access the switch.

| File File View Faunt                                                                                                    | an Taala Hala                                                                                                    |                                                                                                    |                                                                                                    |                                     |
|----------------------------------------------------------------------------------------------------|----------------------------------------------------------------------------------------------------|----------------------------------------------------------------------------------------------------|----------------------------------------------------------------------------------------------------|-------------------------------------|
|                                                                                                    | es Tools Help                                                                                                    |                                                                                                    |                                                                                                    | 7                                   |
| Back Forward                                                                                                    | Stop Befresh Home                                                                                                    | Search Favorites History                                                                                                    | Mail Size F                                                                                             | lint "                              |
| Address 💰 http://192.168.7                                                                                                    | 3.42/index11.html                                                                                                    |                                                                                                    |                                                                                                    | ▼ 🖉 Go 🛛 Links ≫                    |
|                                                                                                    |                                                                                                    |                                                                                                    | 10.00                                                                                                   |                                     |
| Dell PowerC                                                                                                    | onnect 3024                                                                                                    | Support                                                                                                    | Help Abc                                                                                                | ut <b>DELL</b>                      |
|                                                                                                    |                                                                                                    |                                                                                                    |                                                                                                    |                                     |
| Not Defined                                                                                                    |                                                                                                    |                                                                                                    |                                                                                                    |                                     |
| <ul> <li>Home</li> <li>System Manager</li> <li>Port Manager</li> <li>Address Manager</li> <li>Spanning Tree</li> <li>VLAN &amp; CoS</li> <li>Port Trunking</li> <li>Port Mirroring</li> <li>SINMP</li> <li>Community Table</li> <li>Host Table</li> <li>Trap Settings</li> <li>Multimedia Support</li> <li>Statistics</li> <li>Save Configuration</li> </ul> | Host Table The Host Table allows for access to the switch. To host and the community s community entry in the S Table. Host Authorization is: Host Name | an additional level of security on t<br>add a host to the access list ente<br>string, then select 'Apply'. There h<br>NMP Community Table for each o<br>Disabled <b>•</b><br>Host IP Address | he network by limiting r<br>r the host name, IP add<br>as to be a matching SN<br>ommunity used in the S | etwork<br>ress of the<br>MP<br>Host |

| 🛄 T                                                                                                    | era T                                     | erm -        | 192.168           | 3.73.42 V          | Т                    |                   |                        |                           |                                                                              |                                                                                                    | _ 🗆 ×        |
|----------------------------------------------------------------------------------------------------|-------------------------------------------|--------------|-------------------|--------------------|----------------------|-------------------|------------------------|---------------------------|------------------------------------------------------------------------------|----------------------------------------------------------------------------------------------------|--------------|
| File                                                                                                    | <u>E</u> dit                              | Setu         | o C <u>o</u> ntro | l <u>W</u> indov   | v <u>H</u> elp       |                   |                        |                           |                                                                              |                                                                                                    | - 19 A. (19) |
|                                                                                                    |                                           |              |                   |                    | P                    | owerCon<br>SNMP/H | nect 3024<br>Ost Table | RA                        |                                                                              |                                                                                                    | ×            |
|                                                                                                    |                                           |              |                   | Host A             | uthoriza             | tion is           | Disabl                 | ed                        |                                                                              |                                                                                                    |              |
| 1 1 1                                                                                                    | H<br>12<br>34<br>56<br>7<br>89<br>0<br>12 | lost         | Name              |                    | IP Addr              | ess               | Commun                 | ity Strin                 | g St<br>Di<br>Di<br>Di<br>Di<br>Di<br>Di<br>Di<br>Di<br>Di<br>Di<br>Di<br>Di | atus<br>sabled<br>sabled<br>sabled<br>sabled<br>sabled<br>sabled<br>sabled<br>sabled<br>sabled<br>sabled<br>sabled |              |
|                                                                                                    | 2                                         |              |                   |                    |                      |                   |                        |                           | Di                                                                           | sabled                                                                                                    |              |
| 1                                                                                                    | 4                                         |              |                   |                    |                      |                   |                        |                           | Di                                                                           | sabled                                                                                                    |              |
| 1                                                                                                    | 5                                         |              |                   |                    |                      |                   |                        |                           | Di                                                                           | sabled                                                                                                    |              |
| 1                                                                                                    | 6                                         |              |                   |                    |                      |                   |                        |                           | Di                                                                           | sabled                                                                                                    |              |
| Hit<br><es< td=""><td><sp<br>C&gt; B</sp<br></td><td>ace&gt;<br/>lack</td><td>to Er</td><td>nable o<br/>L-X&gt; De</td><td>r Disabl<br/>lete Row</td><td>e Host I</td><td>uthoriza</td><td>tion<br/><ctrl-l></ctrl-l></td><td>Refresh</td><td><ctrl-w></ctrl-w></td><td>Save 💌</td></es<> | <sp<br>C&gt; B</sp<br>                    | ace><br>lack | to Er             | nable o<br>L-X> De | r Disabl<br>lete Row | e Host I          | uthoriza               | tion<br><ctrl-l></ctrl-l> | Refresh                                                                      | <ctrl-w></ctrl-w>                                                                                                  | Save 💌       |

#### Statistics/Counter Reset:

Reset — Allows you to reset all statistics counters.

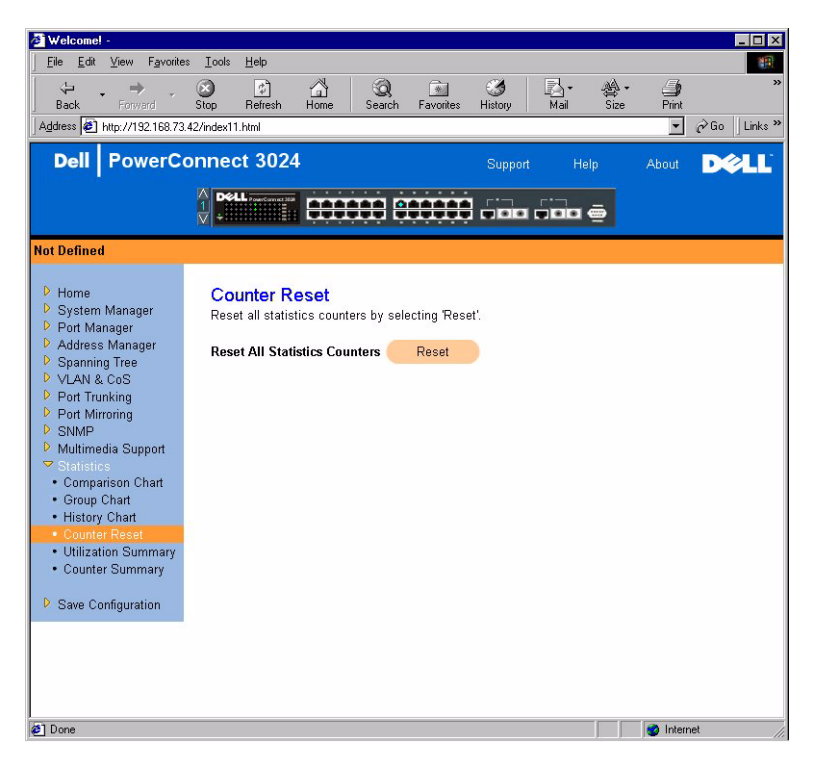

• Statistics/Utilization Summary — Allows you to view a summary by port of the link status, percent utilization, ratio of incoming unicast, nonunicast, and error packets.

| e Edit View Eavorites                                                                                                    | Tools H                                                                         | eln                                                          |                                                                |                                                                      |                                                                      |                                                                |
|----------------------------------------------------------------------------------------------------|---------------------------------------------------------------------------------|--------------------------------------------------------------|----------------------------------------------------------------|----------------------------------------------------------------------|----------------------------------------------------------------------|----------------------------------------------------------------|
| e Edik Tiew Lavoukes                                                                                                    | 100is II                                                                        |                                                              |                                                                |                                                                      | <b></b>                                                              |                                                                |
| Gack Forward                                                                                                    | Stop R                                                                          | 🖆 💪<br>efresh Ho                                             | ne Search Fa                                                   | vorites History                                                      | LA・ 谷・<br>Mail Size                                                  | ()<br>Print                                                    |
| ress 🛃 http://192.168.73.4                                                                                                    | 12/index11.htr                                                                  | h                                                            |                                                                |                                                                      |                                                                      | ▼ 🖓 Go 🛛 L                                                     |
| Dell PowerCo                                                                                                    | nnect                                                                           | 3024                                                         |                                                                | Support                                                              | Help                                                                 | About D                                                        |
|                                                                                                    |                                                                                 |                                                              |                                                                | oupport                                                              |                                                                      | About                                                          |
|                                                                                                    |                                                                                 |                                                              |                                                                |                                                                      |                                                                      |                                                                |
|                                                                                                    | ▼ +::::::                                                                       |                                                              |                                                                | áiáiá isleici                                                        |                                                                      |                                                                |
| Defined                                                                                                    |                                                                                 |                                                              |                                                                |                                                                      |                                                                      |                                                                |
| Users                                                                                                    | 1.000-0                                                                         |                                                              |                                                                |                                                                      |                                                                      |                                                                |
| System Manager                                                                                                    | Utiliza                                                                         | tion Sur                                                     | nmary                                                          |                                                                      | 1.0.1.1.10.4                                                         | and the second stress                                          |
| Port Manager                                                                                                    | Provides<br>the curr                                                            | a summar                                                     | i of port utilization di                                       | uring the last one s                                                 | second. Select Refi                                                  | resh' to update                                                |
| Address Manager                                                                                                    | the sun                                                                         | mary.                                                        |                                                                |                                                                      |                                                                      |                                                                |
| Spanning Tree                                                                                                    |                                                                                 |                                                              |                                                                | %IInicast                                                            | %Non-Unicast                                                         | %Errors                                                        |
| VLAN & CoS                                                                                                    | Port                                                                            | Status                                                       | %Utilization                                                   | Received                                                             | Received                                                             | Received                                                       |
| Port Trunking                                                                                                    | 1                                                                               | Down                                                         | 0%                                                             | 0%                                                                   | 0%                                                                   | 0%                                                             |
| Port Mirroring                                                                                                    | 2                                                                               | Down                                                         | 0%                                                             | 0%                                                                   | 0%                                                                   | 0%                                                             |
| SNMP                                                                                                    |                                                                                 |                                                              |                                                                |                                                                      |                                                                      |                                                                |
| The second second second second second second second second second second second second second second second s                                                               | 3                                                                               | Down                                                         | 0%                                                             | 0%                                                                   | 0%                                                                   | 0%                                                             |
| Multimedia Support                                                                                                    | 3                                                                               | Down<br>Down                                                 | 0%                                                             | 0%<br>0%                                                             | 0%<br>0%                                                             | 0%<br>0%                                                       |
| Multimedia Support<br>Statistics                                                                                                    | 3 4 5                                                                           | Down<br>Down<br>Down                                         | 0%<br>0%<br>0%                                                 | 0%<br>0%<br>0%                                                       | 0%<br>0%<br>0%                                                       | 0%<br>0%<br>0%                                                 |
| Multimedia Support<br>Statistics<br>Comparison Chart<br>Group Chart                                                                                                    | 3<br>4<br>5<br>6                                                                | Down<br>Down<br>Down<br>Down                                 | 0%<br>0%<br>0%<br>0%                                           | 0%<br>0%<br>0%<br>0%                                                 | 0%<br>0%<br>0%<br>0%                                                 | 0%<br>0%<br>0%<br>0%                                           |
| Multimedia Support<br>Statistics<br>Comparison Chart<br>Group Chart<br>History Chart                                                                                         | 3<br>4<br>5<br>6<br>7                                                           | Down<br>Down<br>Down<br>Down<br>Down                         | 0%<br>0%<br>0%<br>0%                                           | 0%<br>0%<br>0%<br>0%                                                 | 0%<br>0%<br>0%<br>0%                                                 | 0%<br>0%<br>0%<br>0%                                           |
| Multimedia Support<br>Statistics<br>Comparison Chart<br>Group Chart<br>History Chart<br>Counter Reset                                                                        | 3<br>4<br>5<br>6<br>7<br>8                                                      | Down<br>Down<br>Down<br>Down<br>Down<br>Down                 | 0%<br>0%<br>0%<br>0%<br>0%                                     | 0%<br>0%<br>0%<br>0%<br>0%<br>0%                                     | 0%<br>0%<br>0%<br>0%<br>0%                                           | 0%<br>0%<br>0%<br>0%<br>0%                                     |
| Multimedia Support<br>Statistics<br>Comparison Chart<br>Group Chart<br>History Chart<br>Counter Reset<br>Utilization Summary                                                 | 3<br>4<br>5<br>6<br>7<br>8<br>9                                                 | Down<br>Down<br>Down<br>Down<br>Down<br>Down<br>Down         | 0%<br>0%<br>0%<br>0%<br>0%<br>0%                               | 0%<br>0%<br>0%<br>0%<br>0%<br>0%                                     | 0%<br>0%<br>0%<br>0%<br>0%<br>0%                                     | 0%<br>0%<br>0%<br>0%<br>0%<br>0%                               |
| Multimedia Support<br>Statistics<br>Comparison Chart<br>Group Chart<br>History Chart<br>Counter Reset<br>Utilization Summary<br>Counter Summary                              | 3<br>4<br>5<br>6<br>7<br>8<br>9                                                 | Down<br>Down<br>Down<br>Down<br>Down<br>Down<br>Down<br>Down | 0%<br>0%<br>0%<br>0%<br>0%<br>0%<br>0%                         | 0%<br>0%<br>0%<br>0%<br>0%<br>0%<br>0%                               | 0%<br>0%<br>0%<br>0%<br>0%<br>0%<br>0%                               | 0%<br>0%<br>0%<br>0%<br>0%<br>0%                               |
| Multimedia Support<br>Statistics<br>Comparison Chart<br>Group Chart<br>History Chart<br>Counter Reset<br>Utilization Summary<br>Counter Summary                              | 3<br>4<br>5<br>6<br>7<br>8<br>9<br>10<br>11                                     | Down<br>Down<br>Down<br>Down<br>Down<br>Down<br>Down<br>Down | 0%<br>0%<br>0%<br>0%<br>0%<br>0%<br>0%<br>0%                   | 0%<br>0%<br>0%<br>0%<br>0%<br>0%<br>0%                               | 0%<br>0%<br>0%<br>0%<br>0%<br>0%<br>0%<br>0%                         | 0%<br>0%<br>0%<br>0%<br>0%<br>0%<br>0%<br>0%                   |
| Multimedia Support<br>Statistics<br>Comparison Chart<br>Group Chart<br>History Chart<br>Counter Reset<br>Utilization Summary<br>Counter Summary<br>Save Configuration        | 3<br>4<br>5<br>6<br>7<br>8<br>9<br>10<br>11                                     | Down Down Down Down Down Down Down Down                      | 0%<br>0%<br>0%<br>0%<br>0%<br>0%<br>0%<br>0%<br>0%             | 0%<br>0%<br>0%<br>0%<br>0%<br>0%<br>0%<br>0%                         | 0%<br>0%<br>0%<br>0%<br>0%<br>0%<br>0%<br>0%                         | 0%<br>0%<br>0%<br>0%<br>0%<br>0%<br>0%<br>0%                   |
| Multimedia Support<br>Statistics<br>Comparison Chart<br>Group Chart<br>History Chart<br>Counter Reset<br>Utilization Summary<br>Counter Summary<br>Save Configuration        | 3<br>4<br>5<br>6<br>7<br>8<br>9<br>10<br>11<br>12<br>13                         | Down Down Down Down Down Down Down Down                      | 0%<br>0%<br>0%<br>0%<br>0%<br>0%<br>0%<br>0%<br>0%<br>0%       | 0%<br>0%<br>0%<br>0%<br>0%<br>0%<br>0%<br>0%<br>0%                   | 0%<br>0%<br>0%<br>0%<br>0%<br>0%<br>0%<br>0%<br>0%<br>0%             | 0%<br>0%<br>0%<br>0%<br>0%<br>0%<br>0%<br>0%<br>0%             |
| Multimedia Support<br>Statistics<br>Comparison Chart<br>Group Chart<br>History Chart<br>Counter Reset<br><u>Utilization Summary</u><br>Counter Summary<br>Save Configuration | 3<br>4<br>5<br>6<br>7<br>8<br>9<br>10<br>11<br>12<br>13<br>14                   | Down Down Down Down Down Down Down Down                      | 0%<br>0%<br>0%<br>0%<br>0%<br>0%<br>0%<br>0%<br>0%             | 0%<br>0%<br>0%<br>0%<br>0%<br>0%<br>0%<br>0%<br>0%                   | 0%<br>0%<br>0%<br>0%<br>0%<br>0%<br>0%<br>0%<br>33%                  | 0%<br>0%<br>0%<br>0%<br>0%<br>0%<br>0%<br>0%<br>0%<br>0%       |
| Multimedia Support<br>Statistics<br>Comparison Chart<br>Group Chart<br>History Chart<br>Counter Reset<br>Utilization Summary<br>Counter Summary<br>Save Configuration        | 3<br>4<br>5<br>6<br>7<br>8<br>9<br>10<br>11<br>12<br>13<br>14<br>15             | Down Down Down Down Down Down Down Down                      | 0%<br>0%<br>0%<br>0%<br>0%<br>0%<br>0%<br>0%<br>0%<br>0%<br>0% | 0%<br>0%<br>0%<br>0%<br>0%<br>0%<br>0%<br>66%<br>0%                  | 0%<br>0%<br>0%<br>0%<br>0%<br>0%<br>0%<br>33%<br>0%                  | 0%<br>0%<br>0%<br>0%<br>0%<br>0%<br>0%<br>0%<br>0%<br>0%       |
| Multimedia Support<br>Statistics<br>Comparison Chart<br>Group Chart<br>History Chart<br>Counter Reset<br>Utilization Summary<br>Counter Summary<br>Save Configuration        | 3<br>4<br>5<br>6<br>7<br>8<br>9<br>10<br>11<br>11<br>12<br>13<br>14<br>15<br>16 | Down Down Down Down Down Down Down Down                      | 0%<br>0%<br>0%<br>0%<br>0%<br>0%<br>0%<br>0%<br>0%<br>0%<br>0% | 0%<br>0%<br>0%<br>0%<br>0%<br>0%<br>0%<br>6%<br>6%<br>0%<br>0%       | 0%<br>0%<br>0%<br>0%<br>0%<br>0%<br>0%<br>33%<br>0%<br>0%<br>0%      | 0%<br>0%<br>0%<br>0%<br>0%<br>0%<br>0%<br>0%<br>0%<br>0%<br>0% |
| Multimedia Support<br>Statistics<br>Comparison Chart<br>Group Chart<br>History Chart<br>Counter Reset<br>Utilization Summary<br>Counter Summary<br>Save Configuration        | 3<br>4<br>5<br>6<br>7<br>8<br>9<br>10<br>11<br>11<br>12<br>13<br>14<br>15<br>16 | Down Down Down Down Down Down Down Down                      | 0%<br>0%<br>0%<br>0%<br>0%<br>0%<br>0%<br>0%<br>0%<br>0%<br>0% | 0%<br>0%<br>0%<br>0%<br>0%<br>0%<br>0%<br>0%<br>0%<br>0%<br>0%<br>0% | 0%<br>0%<br>0%<br>0%<br>0%<br>0%<br>0%<br>0%<br>0%<br>0%<br>0%<br>0% | 0%<br>0%<br>0%<br>0%<br>0%<br>0%<br>0%<br>0%<br>0%<br>0%<br>0% |

- Refresh Allows you to refresh the Utilization Summary page.
- Statistics/Counter Summary Allows you to view all ports accumulated, transmitted, and received unicast, nonunicast and error packets.
- **Refresh** Allows you to refresh the **Counter Summary** page.

| Back Forward Stor<br>Back Forward Stor<br>Back Forward Stor<br>Dell PowerCont<br>ot Defined<br>Home<br>System Manager<br>Pot Manager<br>Address Manager<br>Spanning Tree<br>VIAN & CoS | op F<br>ndex11.ht<br>nect  | alteresh alteresh al | Home Search    | sh Favorites                                   | History                                           | Mail Size                                       | Print<br>Plp At                                    | Edit Messe                                 |
|----------------------------------------------------------------------------------------------------|----------------------------|----------------------------------------------------------------------------------------------------|----------------|------------------------------------------------|---------------------------------------------------|-------------------------------------------------|----------------------------------------------------|--------------------------------------------|
| ddess (e) Hip://192.168.73.42/in<br>Dell PowerConn<br>b Defined<br>> Home<br>> System Manager<br>> Port Manager<br>> Address Manager<br>> Spanning Tree<br>> V JAN & CoS               | ndex11.ht<br>nect          | mi<br>3024<br>etter<br>s a summ                                                                                                    | nmary          | F IIII                                         | si                                                | ipport He                                       | elp At                                             | vout D≪L                                   |
| Dell PowerConr<br>t Defined<br>Home<br>System Manager<br>Port Manager<br>Address Manager<br>Spanning Tree<br>VI AN & Cos                                                               | nect                       | 3024                                                                                                    | mmary          | F IIII                                         | Si                                                | upport He                                       | elp At                                             | bout DEL                                   |
| t Defined<br>Home<br>System Manager<br>Port Manager<br>Address Manager<br>Spanning Tree<br>VI AN & CoS                                                                                 | Cour<br>Provide<br>to upda | etter Sur                                                                                                    | mmary          |                                                |                                                   |                                                 |                                                    |                                            |
| Defined<br>Home<br>System Manager<br>Port Manager<br>Address Manager<br>Spanning Tree<br>VI AN & CoS                                                                                   | Cour<br>Provide<br>to upda | n <b>ter Sur</b><br>is a summ                                                                                                    | mmary          |                                                |                                                   |                                                 |                                                    |                                            |
| Home<br>System Manager<br>Port Manager<br>Address Manager<br>Spanning Tree<br>VI AN & CoS                                                                                              | Cour<br>Provide<br>to upda | nter Sur<br>is a summ                                                                                                    | mmary          |                                                |                                                   |                                                 |                                                    |                                            |
| VLAN & CoS                                                                                                    | Port                       | te the sun                                                                                                    | nmary. To rese | al counters sin<br>t the statistics<br>Unicast | ce the statistic<br>counter, selec<br>Non-Unicast | s counter was<br>t 'Counter Rese<br>Non-Unicast | last reset. Se<br>et' from the si<br><b>Errors</b> | lect 'Refresh'<br>de navigation.<br>Errors |
| Dot Trunking                                                                                                    | 1 011                      | Status                                                                                                    | Received       | Transmitted                                    | Received                                          | Transmitted                                     | Received                                           | Transmitted                                |
| Port Mirroring                                                                                                    | 1                          | Up                                                                                                    | 19255          | 17813                                          | 1228                                              | 572                                             | 10                                                 | U                                          |
| SNMP                                                                                                    | 2                          | Down                                                                                                    | U              | U                                              | U                                                 | U                                               | U                                                  | U                                          |
| Multimedia Support                                                                                                    | 3                          | Down                                                                                                    | 0              | 0                                              | U                                                 | U                                               | 0                                                  | U                                          |
| Statistics                                                                                                    | 4                          | Down                                                                                                    | 0              | 0                                              | 0                                                 | 0                                               | 0                                                  | 0                                          |
| Comparison Chart                                                                                                    | 6                          | Down                                                                                                    | 0              | 0                                              | 0                                                 | 0                                               | 0                                                  | 0                                          |
| Group Chart     History Chart                                                                                                    | 7                          | Down                                                                                                    | 0              | 0                                              | 0                                                 | ů.                                              | 0                                                  | 0                                          |
| Counter Reset                                                                                                    | 8                          | Down                                                                                                    | 0              | 0                                              | 0                                                 | 0                                               | 0                                                  | 0                                          |
| <ul> <li>Utilization Summary</li> </ul>                                                                                                    | 9                          | Down                                                                                                    | 0              | 0                                              | 0                                                 | 0                                               | 0                                                  | 0                                          |
| Counter Summary                                                                                                    | 10                         | Down                                                                                                    | 0              | 0                                              | 0                                                 | 0                                               | 0                                                  | 0                                          |
|                                                                                                    | 11                         | Up                                                                                                    | 5052           | 5408                                           | 567                                               | 1220                                            | 0                                                  | 0                                          |
| Save Configuration                                                                                                    | 12                         | Down                                                                                                    | 0              | 0                                              | 0                                                 | 0                                               | 0                                                  | 0                                          |
|                                                                                                    | 13                         | Down                                                                                                    | 0              | 0                                              | 0                                                 | 0                                               | 0                                                  | 0                                          |
|                                                                                                    | 14                         | Down                                                                                                    | 0              | 0                                              | 0                                                 | 0                                               | 0                                                  | 0                                          |
|                                                                                                    | 15                         | Down                                                                                                    | 0              | 0                                              | 0                                                 | 0                                               | 0                                                  | 0                                          |
|                                                                                                    | 16                         | Down                                                                                                    | 0              | 0                                              | 0                                                 | 0                                               | 0                                                  | 0                                          |
|                                                                                                    | 17                         | Down                                                                                                    | 0              | 0                                              | 0                                                 | 0                                               | 0                                                  | 0                                          |

|          | Tera T                                                                                                    | erm - 1       | 92.168. | 73.42 VT       | ti —         |                                                              |                   |         |                   | _ 🗆 X                                   |
|----------|----------------------------------------------------------------------------------------------------|---------------|---------|----------------|--------------|--------------------------------------------------------------|-------------------|---------|-------------------|-----------------------------------------|
| Eil      | e <u>E</u> dit                                                                                                    | <u>S</u> etup | Control | <u>W</u> indow | <u>H</u> elp |                                                              |                   |         |                   | - 11 - 14 - 14 - 14 - 14 - 14 - 14 - 14 |
|          | e <u>E</u> dit                                                                                                    | Setup         | Lontrol | Window         | <u>H</u> elp | PowerConnect 3024<br>Statistics<br>a. Statistics<br>b. Reset | iRA               |         |                   | I                                       |
| ==<br>Hi | <br>t <en< th=""><th>ter&gt;</th><th>to vie</th><th>w stat</th><th>istic</th><th></th><th></th><th></th><th></th><th></th></en<> | ter>          | to vie  | w stat         | istic        |                                                              |                   |         |                   |                                         |
| KE       | SC> B                                                                                                    | lack          |         |                |              |                                                              | <ctrl-l></ctrl-l> | Refresh | <ctrl-w></ctrl-w> | Save 💌                                  |

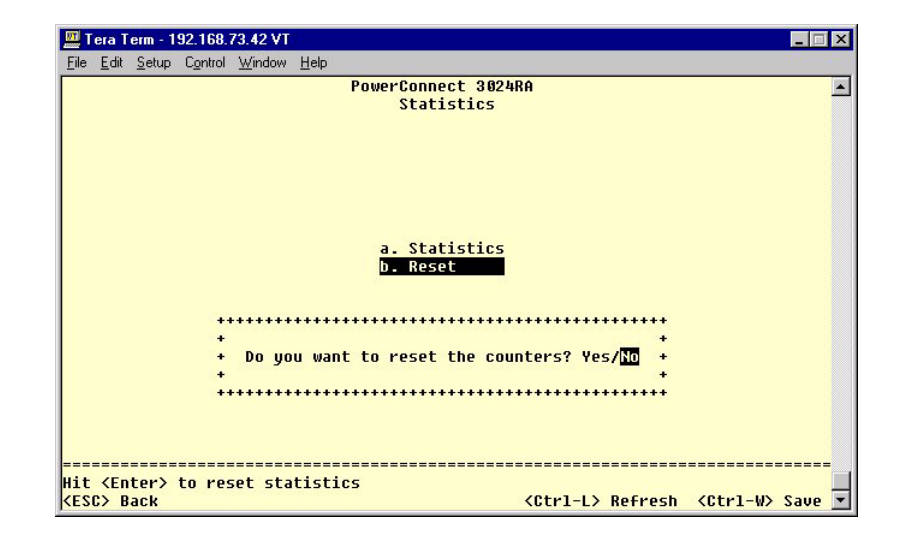

#### **Configuration File Management:**

- To save the switch's current configuration file to a server, supply the TFTP server IP address and configuration filename, and then select **Transfer Configuration File to Server**. To load a configuration file from a server, supply the TPTP server IP address and configuration filename, and then select **Transfer Configuration File from Server**.
- To restore the preinstalled configuration, select Restore.
- **TFTP Server IP Address** Inserts the TFTP Server IP Address to save or load.
- **TFTP Path/Configuration Filename** Inserts the TFTP Path and configuration filename to save or load.
- Transfer Configuration File to Server— Saves the switch configuration file to a server.
- Transfer Configuration File from Server Loads a configuration file from a server to the switch.
- **Restore** Restores preinstalled default settings.

| Welcome! - <u>File</u> Edit <u>View</u> Favorites                                                                                                    | Iools <u>H</u> elp                                                                                                    |                                                                                                    |                                                                                                    |                                                                                 |                                                                                |                                                          |                                                |                                     |                  | _ 🗆 ×            |
|----------------------------------------------------------------------------------------------------|----------------------------------------------------------------------------------------------------|----------------------------------------------------------------------------------------------------|----------------------------------------------------------------------------------------------------|---------------------------------------------------------------------------------|--------------------------------------------------------------------------------|----------------------------------------------------------|------------------------------------------------|-------------------------------------|------------------|------------------|
| Gack Forward                                                                                                    | Stop Refresh                                                                                                    | Home                                                                                                    | ିର୍ର<br>Search                                                                                           | Favorites                                                                       | ()<br>History                                                                  | Rail ■                                                   | Size                                           | )<br>Print                          | 1297<br>Edit     | • 😤<br>Messenger |
| Address 🛃 http://192.168.73.4                                                                                                    | 42/index11.html                                                                                                    |                                                                                                    |                                                                                                    |                                                                                 |                                                                                |                                                          |                                                |                                     | •                | ∂Go ∐Links ≫     |
| Dell PowerCo                                                                                                    | onnect 302                                                                                                    | 4                                                                                                    |                                                                                                    |                                                                                 |                                                                                | Support                                                  | Help                                           |                                     | About            | DØLL             |
|                                                                                                    |                                                                                                    |                                                                                                    |                                                                                                    |                                                                                 | ii                                                                             |                                                          | io 👳                                           |                                     |                  |                  |
| Not Defined                                                                                                    |                                                                                                    |                                                                                                    |                                                                                                    |                                                                                 |                                                                                |                                                          |                                                |                                     |                  |                  |
| <ul> <li>Home</li> <li>System Manager</li> <li>General Info</li> <li>IP Settings</li> <li>Security Admin</li> <li>Firmware Upgrade</li> <li>Configuration</li> <li>Reset</li> <li>Port Manager</li> <li>Address Manager</li> <li>Spanning Tree</li> <li>VLAN &amp; CoS</li> <li>Port Trunking</li> <li>Port Trunking</li> <li>SNMP</li> <li>Multimedia Support</li> <li>Statistics</li> <li>Save Configuration</li> </ul> | Configurat<br>For saving configurat<br>Address and cc<br>For restoring th<br>TFTP Server I<br>TFTP Path/Co<br>Transfer Confi<br>Transfer Confi<br>Restore Facto | ion<br>iguration fi<br>nfiguratior<br>e factory o<br>P Address<br>nfiguration<br>iguration<br>iguration | le to server<br>filename,<br>configuratio<br>s:<br>n File to Se<br>File to Se<br>File from<br>t Configur | r or loading<br>then select 7<br>ne:<br>rver<br>Tran<br>Server<br>Tran<br>ation | configura<br>t Transfer<br>Restore'. S<br>nsfer to S<br>sfer from S<br>Restore | tion file from<br>to Server' o<br>witch will re<br>erver | n server, sup<br>r Transfer fr<br>set after th | oply the<br>rom Server<br>is operat | TFTP se<br>rer'. | iver IP          |
| A Done                                                                                                    |                                                                                                    |                                                                                                    |                                                                                                    |                                                                                 |                                                                                |                                                          |                                                |                                     | Intern           | et               |

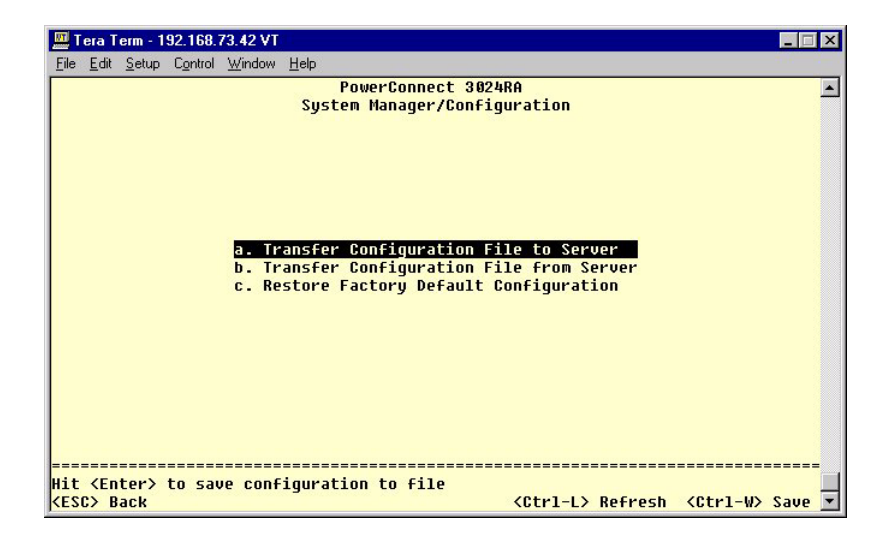

| 🛄 Tera T                                                                                                    | erm - 11      | 92.168.        | 73.42 VT          | 11                                     |                                                         | _ 🗆 × |
|----------------------------------------------------------------------------------------------------|---------------|----------------|-------------------|----------------------------------------|---------------------------------------------------------|-------|
| <u>File</u> <u>E</u> dit                                                                                                    | Setup         | Control        | Window            | <u>H</u> elp                           |                                                         |       |
| s                                                                                                    | ystem         | Manag          | jer/Con           | PowerCo<br>figuration/Tr               | onnect 3024RA<br>ransfer Configuration File from Server |       |
| TFTP                                                                                                    | Path          | TFTP<br>/Conf: | Server<br>igurati | IP Address:<br>on Filename:            | 1.1.1.1<br>PowerConnect3024/test1.cfg                   |       |
| ======<br>Hit <en< td=""><td>=====<br/>ter&gt;</td><td><br/>to sta</td><td>art tra</td><td>======================================</td><td></td><td></td></en<> | =====<br>ter> | <br>to sta     | art tra           | ====================================== |                                                         |       |

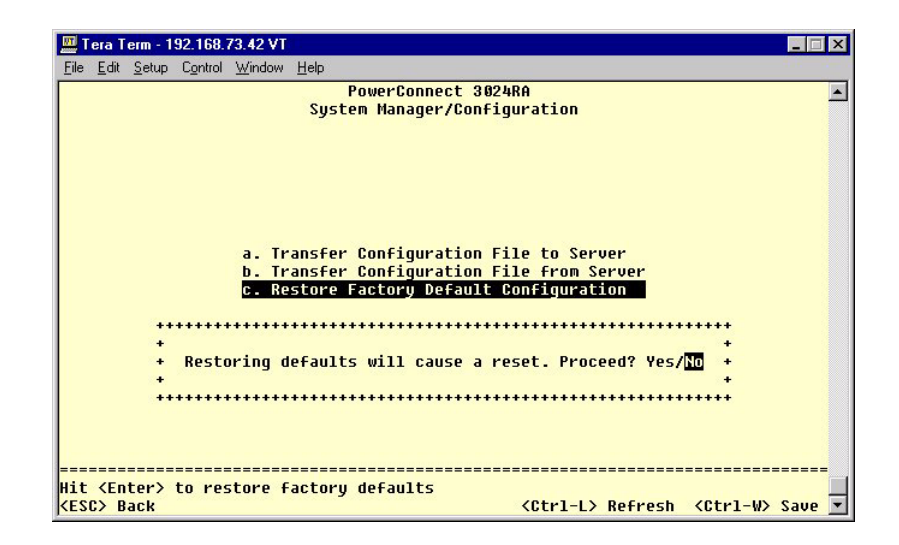